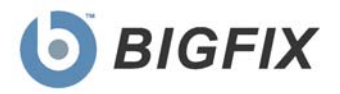

## Web Protection Module

powered by DTREND

Setup Guide

Version 1.0

March, 2010

Copyright © 2009-2010 BigFix, Inc. All rights reserved.

Copyright © 1998-2010 Trend Micro Incorporated.

BigFix®, Fixlet® and "Fix it before it fails"® are registered trademarks of BigFix, Inc. i-prevention<sup>TM</sup>, Powered by BigFix<sup>TM</sup>, Relevance Engine<sup>TM</sup>, and related BigFix logos are trademarks of BigFix, Inc.

Trend Micro, the Trend Micro t-ball logo, OfficeScan, Control Manager, Damage Cleanup Services, ScanMail, ServerProtect, and TrendLabs are trademarks or registered trademarks of Trend Micro, Incorporated or its affiliated entities. All other product or company names may be trademarks or registered trademarks of their respective owners. BigFix and Trend Micro use of any other company's trademarks, trade names, product names and logos or images of the same does not necessarily constitute: (1) an endorsement by such company of BigFix, Trend Micro, or their products, or (2) an endorsement of such company or its products by either BigFix or Trend Micro.

No part of this documentation or any related software may be reproduced, transmitted, or otherwise distributed in any form or by any means (electronic or otherwise) without the prior written consent of BigFix, Inc. or Trend Micro Incorporated. You may not use, modify, perform or display this documentation or any related software for any purpose except in connection with your use or evaluation of the BigFix/Trend Micro software delivered herewith as expressly set forth in a separate written agreement executed by BigFix, Inc. or Trend Micro, and any other use, including the reverse engineering of such software or creating compatible software or derivative works, is prohibited. If the license to the software that this documentation accompanies is terminated, you must immediately return this documentation and any related software to BigFix, Inc. or Trend Micro, Inc., or destroy all copies thereof that you may have and so certify upon request by BigFix, Inc. or Trend Micro Incorporated.

Both BigFix, Inc. and Trend Micro Incorporated reserve the right to make changes to this document and to the products described herein without notice.

All rights reserved.

# Contents<sub>NTS</sub>

| Part 1 4                                                 |   |
|----------------------------------------------------------|---|
| Preface4                                                 |   |
| System Requirements                                      |   |
| Installation                                             |   |
| Checking for Incompatible Software7                      |   |
| Part 29                                                  |   |
| Working with the Web Protection Module9                  |   |
| Web Protection Module Agents                             |   |
| Deploying Web Protection Module Agents                   |   |
| Uninstalling Web Protection Module Agents                |   |
| Configuring Log Maintenance11                            |   |
| Working with Proxies14                                   |   |
| Configuring Proxy Settings14                             |   |
| Encrypting a Proxy String                                |   |
| Configuring the Proxy                                    |   |
| Disabling a Proxy Server16                               |   |
| Web Reputation Technology 17                             |   |
| Disabling Web Reputation Technology 17                   |   |
| Enabling Web Reputation Technology18                     |   |
| Configuring the Web Reputation Technology Security Level |   |
| Alert Notifications for Detected Threats20               |   |
| Enabling Alert Notifications20                           |   |
| Disabling Alert Notifications                            |   |
| Uploading Logs                                           |   |
| Part 323                                                 | , |
| Support                                                  |   |
| Technical Support                                        |   |

Part 1

## Preface

The BigFix Web Protection Module joins its real-time visibility and control platform with your existing desktop security solution to prevent Web-based malware from infecting your users' computers. The Web Protection Module reduces the need for threat scanning and clean-up by intercepting malware before it reaches your users' computers.

Specifically, WPM monitors outbound web requests, stops web-based malware before it's delivered, and blocks users' access to potentially malicious websites in real time. This guide will walk you through installation and configuration of the Web Protection Module, and will address proxy settings, web reputation technology, deploying WPM Agents, alert notifications, and uploading logs.

## System Requirements

## Supported Client Operating Systems

- Microsoft<sup>™</sup> Windows<sup>™</sup> 2000 Professional Edition (with the latest service pack)
- Microsoft<sup>™</sup> Windows<sup>™</sup> 2000 Server (with the latest service pack)
- Microsoft<sup>™</sup> Windows<sup>™</sup> 2000 Advanced Server (with the latest service pack)
- Microsoft<sup>™</sup> Windows<sup>™</sup> Server 2003 Enterprise Edition (with the latest service pack)
- Microsoft<sup>™</sup> Windows<sup>™</sup> Vista<sup>™</sup> Business Edition (with the latest service pack)
- Microsoft<sup>™</sup> Windows<sup>™</sup> Vista<sup>™</sup> Enterprise Edition (with the latest service pack)
- Microsoft<sup>™</sup> Windows<sup>™</sup> Server 2008 Enterprise Edition (with the latest service pack)
- Microsoft<sup>TM</sup> Windows<sup>TM</sup> XP Professional Edition (with the latest service pack)
- Microsoft<sup>TM</sup> Windows<sup>TM</sup> XP Home Edition (with the latest service pack)

## Hardware Requirements

- Intel<sup>™</sup> Pentium<sup>™</sup> 350 MHz and above
- Windows Vista needs at least Intel Pentium 800 MHz
- At least 128 MB RAM
- Windows Vista needs at least 512 MB RAM
- At least 250 MB free disk space
- IPv4 Internet connection

## Compatible Software

- Trend Micro<sup>™</sup> OfficeScan<sup>™</sup> Client/Server Edition 7.0
- Trend Micro<sup>™</sup> Data Leak Prevention 3.1
- McAfee<sup>™</sup> VirusScan<sup>™</sup> Enterprise 8.0i
- McAfee<sup>™</sup> VirusScan<sup>™</sup> Enterprise 8.5i
- Symantec<sup>™</sup> Anti-Virus Corporate Edition 10.0
- Symantec<sup>™</sup> Endpoint Security and Control 7.0
- BigFix<sup>™</sup> AntiVirus (CA<sup>™</sup> eTrust<sup>™</sup> Anti-Virus 7.1)
- CA<sup>TM</sup> eTrust<sup>TM</sup> Anti-Virus for the Enterprise r8.0

**Note:** You should conduct a thorough examination of untested security products for compatibility issues *before* deploying Web Protection Module in your environment.

## Incompatible Software

- Trend Micro<sup>™</sup> RUBotted (Beta)
- Trend Micro<sup>™</sup> TrendProtect 1.2
- Trend Micro<sup>™</sup> Web Protection Add-On (Any)
- Trend Micro<sup>™</sup> OfficeScan<sup>™</sup> Client/Server Edition 8.0
- Any other Trend Micro product with Trend Micro Web Reputation Services enabled

## Installation

This procedure assumes that you have already installed the BigFix Unified Management Platform.

- 1. Obtain a masthead for the Web Protection Module site. Email <u>licensing@bigfix.com</u> to request the masthead.
- 2. Add the Web Protection Module site. Double-click on the masthead file. A window will appear, asking if you want to proceed with adding the site.
- 3. Click Yes.
- 4. Enter your Private Key Password and click OK.

| Private Key Password |        | × |
|----------------------|--------|---|
| Private Key Password |        |   |
|                      | 1      |   |
| ОК                   | Cancel |   |

At this point, the Web Protection Module site begins the gathering process, in which it collects the Fixlets, Tasks, Analyses, and other components that will be used in the WPM solution.

When the gathering process is complete, the status will change to *Subscribed*. Refer to the <u>BigFix</u> <u>Console Operator's Guide</u> for more information about mastheads.

You will see a new Web Protection Module entry in the Dashboards menu and links to Web Protection Module Tasks and Wizards in your Navigation Bar.

| Tasks 🗖                                          |
|--------------------------------------------------|
| View All Applicable Tasks 🖌                      |
| View Applicable Web<br>Protection Module Tasks   |
| View Task Actions                                |
|                                                  |
| Wizards 🗖                                        |
| File Pre-Cache Wizard                            |
| Location Property Wizard                         |
| Web Protection Module Blacklist-Whitelist Wizard |
| Windows Registry Wizard                          |
| Windows Software Distribution<br>Wizard          |

In addition, the Web Protection Module site will display Subscribed status in the Manage Sites window.

| Name                  | Туре     | Status     | Add External Site   |
|-----------------------|----------|------------|---------------------|
| BES Support           | External | Subscribed |                     |
| Web Protection Module | External | Subscribed | Create Custom Site. |
|                       |          |            | Remove Site         |
|                       |          |            | Properties          |
|                       |          |            | Gather All Sites    |

## Checking for Incompatible Software

The Web Protection Module includes several AUDIT fixlets that automatically detect any of the following Trend Micro products:

- Trend Micro<sup>™</sup> OfficeScan<sup>™</sup> Client/Server Edition 8.0
- Trend Micro<sup>™</sup> TrendProtect
- Trend Micro<sup>™</sup> Internet Security 2009
- Trend Micro<sup>™</sup> Internet Security Pro

BES cannot install the Web Protection Module on an endpoint if one of these applications is installed. Before you deploy the Web Protection Module Agent to your endpoints, verify that none of your endpoints are running these applications by following the steps below:

- 1. Click the Fixlet Messages tab in the BigFix Console.
- 2. Select All Fixlet Messages > By Site > Web Protection Module.

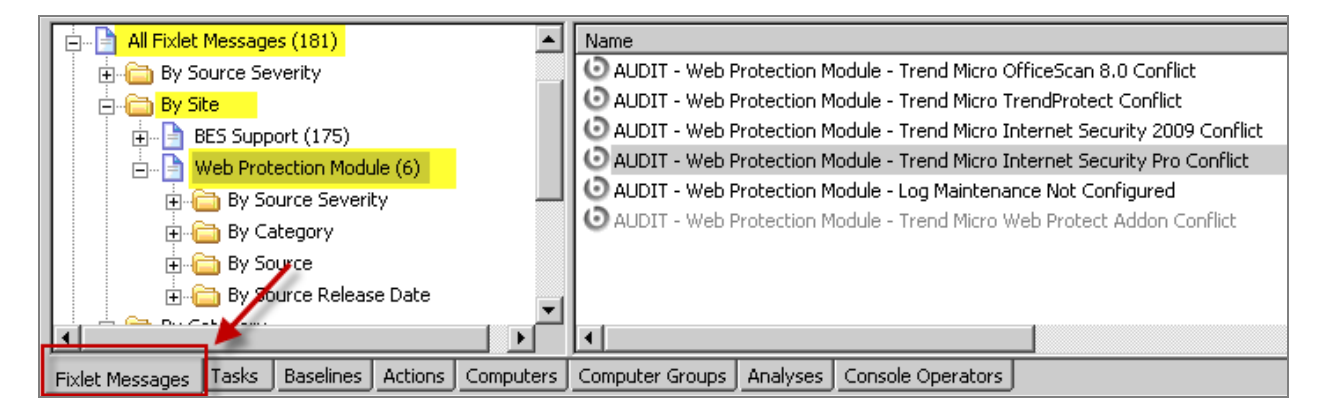

- 3. Check to see if any of the following AUDIT fixlets appear in the list displayed on the rightl:
  - AUDIT Web Protection Module Trend Micro OfficeScan 8.0 Conflict
  - AUDIT Web Protection Module Trend Micro TrendProtect Conflict
  - AUDIT Web Protection Module Trend Micro Internet Security 2009 Conflict
  - AUDIT Web Protection Module Trend Micro Internet Security Pro Conflict
- 4. If one of the AUDIT Fixlets appears, double-click it to display the Fixlet Message window. You will see the following tabs across the top of this window:
  - Description
  - Details
  - Applicable Computers
  - Action History

| ( | <b>D</b> Fi<br>w | ixide: AUDIT - Web Protection Module - Trend Micro TrendProtect Conflict 2 Applicable Co<br>Veb Protection Module 0 Open<br>tion Details Applicable Computers Action History | nputers<br>Actions |
|---|------------------|----------------------------------------------------------------------------------------------------|--------------------|
|   | AU<br>Web        | JDIT - Web Protection Module - Trend Micro TrendProtect Conflict  Protection Module                                                                                          | 4                  |
| b |                  | Description                                                                                                    |                    |
|   |                  | Web Protection Module is not compatible with Trend Micro TrendProtect. Trend Micro Web Reputation technology is<br>currently available in Trend Micro TrendProtect.          |                    |
|   |                  | The listed computers are not applicable for Trend Micro Web Protection deployment due to an existing Trend Micro<br>TrendProtect installation.                               |                    |
|   |                  |                                                                                                    |                    |

5. Click the Applicable Computers tab to determine which endpoint or endpoints are running the software.

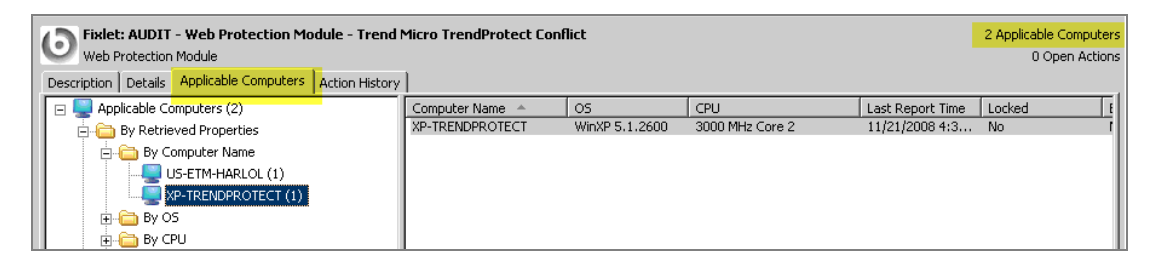

- 6. Manually remove the incompatible software from the endpoint or endpoints, then reboot.
- 7. Access the Fixlet Messages tab again. The message should no longer appear in the list.

**Note:** Repeat this process for each AUDIT Fixlet message that appears. You should have no AUDIT messages present when you begin deploying your Web Protection Module Agents.

## Working with the Web Protection Module

This section provides instructions for performing the most common tasks with the Web Protection Module.

## Web Protection Module Agents

#### **Deploying Web Protection Module Agents**

1. From the Tasks tab in the BigFix console, click on Web Protection Module Tasks to display the lists of tasks in the corresponding window on the right.

| All Applicable Tasks (50)<br>All Tasks (103)<br>BES Client Settings Tasks (18)<br>BES Server/Relay Settings Tasks (12)<br>My Custom Tasks (3)<br>Locally Hidden Tasks (0) | Name  Web Protection Module - Configure Web Reputation Technology Securit  Web Protection Module - Disable Web Reputation Technology  Web Protection Module - Enable/Configure Proxy Settings  Web Protection Module - Uninstall  Web Protection Module - Disable Alert Notification for Detected Threats |  |  |
|----------------------------------------------------------------------------------------------------|----------------------------------------------------------------------------------------------------|--|--|
| 🛉 🗄 All Tasks (103)                                                                                                    | 💽 Web Protection Module - Configure Web Reputation Technology Securit                                                                                                    |  |  |
| 🗄 🗄 BES Client Settings Tasks (18)                                                                                                    | Web Protection Module - Disable Web Reputation Technology                                                                                                    |  |  |
| 🗄 📄 BES Server/Relay Settings Tasks (12)                                                                                                    | Web Protection Module - Enable/Configure Proxy Settings                                                                                                    |  |  |
| 🗍 🖶 🕒 My Custom Tasks (3)                                                                                                    | 💿 Web Protection Module - Uninstall                                                                                                    |  |  |
| Locally Hidden Tasks (0)                                                                                                    | 💿 Web Protection Module - Disable Alert Notification for Detected Threats                                                                                                    |  |  |
| Globally Hidden Tasks (0)                                                                                                    | Web Protection Module - Upload Web Threat Logs                                                                                                    |  |  |
| Non-Master Operator Custom Tasks (0)                                                                                                    | Web Protection Module - Log Maintenance                                                                                                    |  |  |
| Web Dratestice Medule Teaks (10)                                                                                                    | 🕑 Web Protection Module - Enable Alert Notification for Detected Threats                                                                                                    |  |  |
| Web Protection Module Tasks (10)                                                                                                    | 🕑 Web Protection Module - Deploy 🚽                                                                                                    |  |  |
|                                                                                                    | O Web Protection Module - Disable Proxy Server                                                                                                    |  |  |
|                                                                                                    | · · · · · · · · · · · · · · · · · · ·                                                                                                    |  |  |
|                                                                                                    |                                                                                                    |  |  |
| Fixlet Messages Tasks Baselines Actions Computers                                                                                                    | Computer Groups Analyses Console Operators                                                                                                    |  |  |

2. From the list tasks, select *Web Protection Module – Deploy*. The Web Protection Module – Deploy Task window opens.

|          | Task: Web Protection Module - Deploy 1 Appl<br>Web Protection Module<br>Drom Dearbiel Connections: I Action History                        | cable Computer<br>0 Open Actions |
|----------|----------------------------------------------------------------------------------------------------|----------------------------------|
| W<br>Wel | b Protection Module - Deploy                                                                                                    | ×                                |
|          | Description                                                                                                    |                                  |
|          | The listed computers do not have Web Protection Module installed. Web Protection Module will block users from visting malicious web sites. |                                  |
|          | Use the action below to deploy Web Protection Module.                                                                                      |                                  |
| 1        | File Size: 5.07 MB                                                                                                    |                                  |
|          | Actions Click here to install Web Protection Module.                                                                                       |                                  |

3. Click where indicated in the Actions box to begin the installation process. The Take Action dialog opens.

| 🌯 Take            | Action                                                                                                    |                                           |                                       |                                        |
|-------------------|----------------------------------------------------------------------------------------------------|-------------------------------------------|---------------------------------------|----------------------------------------|
| Name              | : Web Protection Module - Deploy                                                                                                    |                                           |                                       |                                        |
| Prese             | t: Default 🔽 🗖 Sh                                                                                                    | now only personal presets                 | Save Preset D                         | elete Preset                           |
| Target            | Execution Users Messages Offer Post-Action                                                                                                    | Applicability Success Cri                 | iteria Action Script                  |                                        |
| Targe<br>()<br>() | et:<br>Specific computers selected in the list below<br>All computers with the property values selected in the list<br>The computers specified in the list of names below (one                                                                                                    | tree below<br>s per line)                 |                                       |                                        |
|                   | Applicable Computers (2)  By Retrieved Properties  By Computer Name US-ETM-HARLOL (1)  By OS  By OS  By OS  By OS  By Last Report Time  By Last Report Time  By Docked  By BES Relay Selection Method  By Group  Computer Name  Computer Name  Comput | Computer Name  US-ETM-HARLOL XP-VM-TM-PRO | 05<br>Win2003 5.2.3<br>WinXP 5.1.2600 | CPU<br>2800 MHz Penti<br>3000 MHz Core |
|                   | ОК                                                                                                    | Cancel                                    | ß                                     |                                        |

- 4. In the Take Action window, select the computer(s) to which you would like to deploy the Web Protection Module agent. Set any desired options, such as scheduling, with the available tabs in the Take Action window. For more information about setting options in the Take Action window, consult the <u>BigFix Console Operators Guide</u>.
- 5. Click OK when finished. The Private Key Password window appears.
- 6. Enter your Private Key Password and click OK.

| Private Key Password |        | × |
|----------------------|--------|---|
| Private Key Password |        |   |
|                      |        |   |
| ОК                   | Cancel |   |

An Action window appears in which you can track the progress of your deployment. When it is finished, the status shows "Completed."

| Status    | Count | Percentage |
|-----------|-------|------------|
| Completed | 1     | 100.00%    |

**Note:** BigFix recommends configuring new Web Protection Module Agents to prevent them from accumulating overly-large URL log files. (By default, BES does not deploy new Agents with log maintenance configured.)

#### **Uninstalling Web Protection Module Agents**

To uninstall Web Protection Module Agents:

- 1. From the Tasks tab in the BigFix Console, click Web Protection Module Tasks.
- 2. In the List Panel, select *Web Protection Module Uninst*all. The Web Protection Module Uninstall Task window will open.

| Tank: Web Protection Module - Uninstall Web Protection Module - Jonimstall Web Protection Module - Logical Computers   Action Hetory | 14 Applicable Computers<br>1 Open Action |
|----------------------------------------------------------------------------------------------------|------------------------------------------|
| Web Protection Module - Uninstall<br>Web Protection Module                                                                           | *                                        |
| Description                                                                                                    |                                          |
| The listed computers have Web Protection Module installed.<br>Use the action below to uninstall Web Protection Module                |                                          |
| Actions Click here to uninstall Web Protection Module.                                                                               |                                          |

- 3. Click where indicated in the Actions box. The Take Action window opens.
- 4. Select the computer or computers from which you want to uninstall the Web Protection Agent and click OK. The Private Key Password window appears.
- 5. Enter your Private Key Password and click *OK*. An Action window appears in which you can track the progress of your uninstall. When it is finished, the status will display as "Pending Restart."

| Status          | Count | Percentage |
|-----------------|-------|------------|
| Pending Restart | 1     | 100.00%    |

## Configuring Log Maintenance

The Web Protection Module Agent maintains two logs on your endpoints:

- A history of the URLs accessed on the endpoint (urlhist.txt)
- A record of the threats blocked per day by the Web Protection Module Agent (urlthreats.txt)

Web Protection Module Agents can accumulate very large log files. BigFix recommends that you configure Agents to perform automatic log maintenance regularly to prevent these files from consuming excessive disk space.

Use the Web Protection Module – Log Maintenance task to set the maximum amount of time (in days) that the Web Protection Agent will maintain these logs on the endpoint.

**Note:** BigFix strongly recommends setting up a global log maintenance regimen. If you do not perform regular log maintenance, large Web Protection Module logs will accumulate on each endpoint. The existence of these logs can slow the performance of both the endpoint itself and the Web Protection Module dashboard. To archive Web Threat logs to the BES server for later analysis, use the *Web Protection Module – Upload Web Threat Logs task.* For more information on using this task, see the *Uploading Logs* section below.

To enable log maintenance:

- 1. From the Tasks tab in the Console, click Web Protection Module Tasks.
- 2. In the List Panel, click *Web Protection Module– Log Maintenance*. The Web Protection Module Log Maintenance task window opens.

| Task: Web Protection Module - Log Maintenance     Web Protection Module     Description [Incelli, Applicable Computers   Action Hotory                                                                                                    | 7 Applicable Computers<br>4 Open Actions                                                                                                    |
|----------------------------------------------------------------------------------------------------|----------------------------------------------------------------------------------------------------|
| Web Protection Module - Log Maintenance<br>Web Protection Module                                                                                                    | <u>ح</u>                                                                                                    |
| Description                                                                                                    |                                                                                                    |
| The listed computers have Web Protection Module installed. URL history and web threat<br>requests are issued.<br>Use this action to archive current URL history and web threat logs and delete archived lo<br>threshold. The deletion threshold will be set at action issue time and will default to 14 d<br>not a positive number.<br>Note: The default execution behavior of this task is to apply this action once a day when<br>relevant/applicable. To change this behavior, modify the Execution section in the Take J | logs increase in size as web<br>igs older than the deletion<br>ays if input value is unspecified or<br>iever a computor is<br><b>Action dialog.</b> |
| Actions                                                                                                    |                                                                                                    |
| Click here to maintain current and archived Web Protection URL logs.                                                                                                    |                                                                                                    |

3. Click where indicated in the Actions window. An Action Parameter window opens. This window allows you to set the number of days the Web Protection Module Agent maintains logs on the selected endpoints.

| ion Parameter                                          | ×                                                                                                    |
|--------------------------------------------------------|----------------------------------------------------------------------------------------------------|
| Please enter the age (days) of archived logs to delete | <u> </u>                                                                                                   |
| eave empty for default - 14 days                       | ~                                                                                                    |
| 30                                                     | _                                                                                                    |
| OK Capital                                             |                                                                                                    |
|                                                        | ion Parameter<br>lease enter the age (days) of archived logs to delete<br>eave empty for default - 14 days |

4. Enter the number of days (for example, 30) you want to maintain logs, or leave the field blank to set the default (14). Click *OK* when finished.

The Take Action window opens and displays "Fixlet Action Defaults" in the Action Preset drop down box.

| Take Action                                                |                              |                   | _ 0            |
|------------------------------------------------------------|------------------------------|-------------------|----------------|
|                                                            |                              |                   |                |
| Name: Web Protection Module - Kog Maintenance              |                              |                   |                |
| Preset: Fixlet Action Defaults                             | ow only personal presets     | Save Preset De    | elete Preset   |
| Target Execution Users Messages Offer Post-Action          | Applicability Success Criter | ria Action Script |                |
| Target:                                                    |                              |                   |                |
| Specific computers selected in the list below              |                              |                   |                |
| O All computers with the property values selected in the ! | tree below                   |                   |                |
| C The computers specified in the list of names below (one  | e per line)                  |                   |                |
| 🗐 📮 Applicable Computers (8)                               | Computer Name 🔺              | OS                | CPU            |
|                                                            | QAL-22-08                    | Win2000 5.0.2     | 730 MHz Pentiu |
|                                                            | QAL-22-11                    | Win2000 5.0.2     | 2400 MHz Penti |
|                                                            | QAL-22-12                    | Win2003 5.2.3     | 1000 MHz Penti |
|                                                            | QAL-22-18-ISA                | Win2000 5.0.2     | 3000 MHz Penti |
|                                                            | TREND-BES-SRV                | Win2000 5.0.2     | 2400 MHz Penti |
|                                                            | US-KONGEULEFT                | Win2000 5.0.2     | 700 MHz Pentiu |
|                                                            | US-MICHAELCHENI              | WIN2000 5.0.2     | 3000 MHz Cere  |
|                                                            | WZNOKY-VIMWARE               | WILL2000 5.0.2    | SUUU MHZ COre  |
|                                                            |                              |                   |                |
| 1                                                          |                              |                   |                |
|                                                            |                              |                   |                |
|                                                            |                              |                   |                |

- 5. Important: On the Target tab, select the All Computers button to target by property.
- 6. Click the *Execution* tab to view the default Behavior for this Action. The default is to perform the following tasks once per day:
  - Archive the current URL history and Web threat logs
  - Delete archived logs older than number of days you specify in Action Parameter window

| Take Action                                                                              | _ 🗆 ×           |
|------------------------------------------------------------------------------------------|-----------------|
| Name: Web Protection Module - Log Maintenance                                            |                 |
| Preset: Fixlet Action Defaults Save Preset. Save Preset.                                 | . Delete Preset |
| Targer Execution Uers Messages Offer Post-Action Applicability Success Criteria Action S | cript           |
| Consumine<br>Exarts on 10/28/2008 at 3:54:23 PM - client local time                      |                 |
| Ends on 10/30/2008 at 3:54:23 PM client local time                                       |                 |
| Run between 1:00:00 AM == and 2:59:00 AM == client local time                            |                 |
| Run only on Sun Mon Tue Wed Thu Fri Sat                                                  |                 |
| Run only when Active Directory Path 💌 matches 💌                                          |                 |
| Behavior                                                                                 |                 |
| 🗌 On failure, retry 🛛 🚊 times                                                            |                 |
| Wait 1 hour between attempts                                                             |                 |
| C Wait until computer has rebooted                                                       |                 |
| C whenever it becomes relevant again                                                     |                 |
| while relevant, waiting 1 day     between reapplications                                 |                 |
| Limit to 3 🚎 reapplications                                                              |                 |
| Distribute over 5 minutes to reduce network load                                         |                 |
| Run all member actions of action group regardless of errors                              |                 |
|                                                                                          |                 |
|                                                                                          |                 |
| OK Cancel                                                                                |                 |
|                                                                                          |                 |

If desired, you may increase or decrease the frequency of the period between reapplications of the Log Maintenance action by adjusting the value in the indicated drop-down. You can increase the frequency with which logs are archived to as little as 15 minutes or decrease it to as long as 30 days.

7. Click OK at the bottom of the screen. The Private Key Password window appears.

- 8. Enter your Private Key Password and click *OK*. An Action window appears in which you can track the progress of your change. When it is finished, the status shows "Completed."
  - **Note:** If you want to change log maintenance behavior, first locate any older log maintenance actions under the *Actions* tab and stop them. Then repeat steps 1-9 above.
  - **Note:** You can audit endpoints to ensure that they are configured with a log maintenance action by checking that no machines are relevant for the *Log Maintenance Not Configured* Fixlet. BigFix recommends that you check this Fixlet on a regular basis.

## Working with Proxies

#### **Configuring Proxy Settings**

The Web Protection Module Agent supports the use of an internal Web proxy. It supports both password encrypted and non-password encrypted proxies.

To configure one or more Agent's proxy settings:

- 1. From the Tasks tab in the Console, click *Web Protection Module Tasks*.
- 2. In the List Panel, click *Web Protection Module Enable/Configure Proxy Settings*. The Web Protection Module Enable/Configure Proxy Settings task window opens.

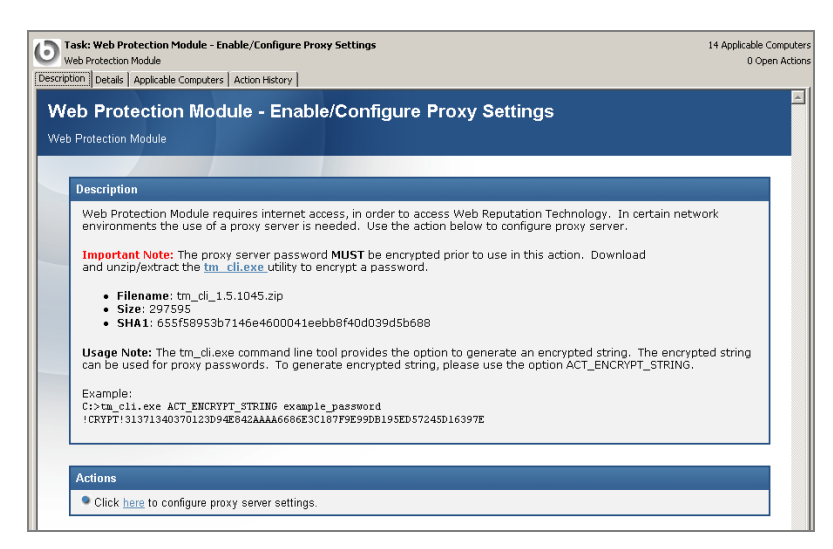

If your proxy requires a password, follow the steps in the following section. Otherwise, follow the steps in the section entitled Configuring the Proxy.

#### **Encrypting a Proxy String**

If your proxy server requires a password, you must encrypt it before you can continue.

- 1. Click the **tm\_cli.exe** link in the Web Protection Module Enable/Configure Proxy Settings document page to download a zipped version of the password encryption utility.
- Unzip the tm\_cli.zip file and place both the tm\_cli.exe and TmpxCfg.dll contents in a folder or target\_directory that you can easily access.
- 3. Open a DOS Command window and use the cd command to navigate to your target\_directory.
- 4. Enter the following command where the password you want to encrypt appears in italics:

C:\target\_directory\tm\_cli.exe ACT\_ENCRYPT\_STRING password

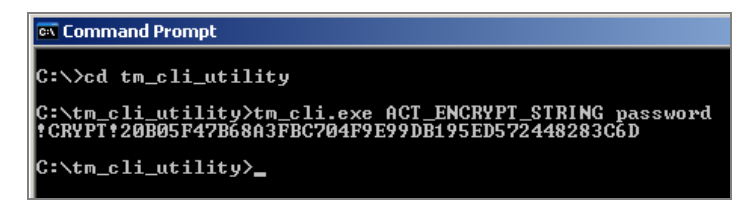

5. Copy and paste the encrypted string that appears under the command into a text editor, such as Windows Notepad, and save it for later use.

#### **Configuring the Proxy**

1. Access the Web Protection Module – Enable/Configure Proxy Settings document page and click where indicated in the Actions window. The first of four Action Parameter windows appears.

| Action Parameter                                         | × |
|----------------------------------------------------------|---|
| Please enter the IP address or hostname of proxy server: | 4 |
| proxy_server_yourcompany.com                             |   |
| OK Cancel                                                |   |

2. Enter the IP address or hostname of the Web proxy you wish to use and click *OK*. A second window appears, prompting you for the number of the proxy server port you wish to use.

| Action Parameter             | × |
|------------------------------|---|
| Please enter the proxy port: | Å |
| 9000                         |   |
| OK Cancel                    |   |

3. Enter the port number and click *OK*. Another window appears asking for the username for accessing the proxy.

| Action Parameter                        | x        |
|-----------------------------------------|----------|
| Please enter the proxy server username: | <b>A</b> |
| user1                                   | <u> </u> |
| OK Cancel                               |          |

4. Enter the username you wish to use. If your proxy does not require a username, leave the field blank. When you are finished, click *OK*. Another window appears, prompting you to enter the password you wish to use to access the proxy.

| Action Parameter                                  | ×   |
|---------------------------------------------------|-----|
| Please enter the ENCRYPTED proxy server password: | 4   |
| PT!20B05F47B68A3FBC704F9E99DB195ED572448283       | C6D |
| OK Cancel                                         |     |

- 5. If you do not use a password to access the proxy, leave the field blank. Otherwise, copy and paste the encrypted string you saved earlier into the indicated field and click *OK*. The Take Action window appears.
- 6. Select the computers that you wish to use the proxy and click *OK*. A window appears asking for your Private Key Password.
- 7. Enter your Private Key Password and click *OK*. An Action window appears in which you can track the progress of your uninstall. When it is finished, the status shows "Completed."

| Status    | Count | Percentage |
|-----------|-------|------------|
| Completed | 1     | 100.00%    |

#### **Disabling a Proxy Server**

To disable one or more Agent's proxy settings:

- 1. From the Tasks tab in the Console, click Web Protection Module Tasks.
- 2. In the List Panel, click *Web Protection Module Disable Proxy Server*. The Web Protection Module Disable Proxy Server task window opens.

| Task: Web Protection Module - Disable Proxy Server     Web Protection Module     Description     Details   Applicable Computers   Action History                                             | 10 Applicable Computers<br>0 Open Actions                                        |
|----------------------------------------------------------------------------------------------------|----------------------------------------------------------------------------------|
| Web Protection Module - Disable Proxy Server<br>Web Protection Module                                                                                                    | A                                                                                |
| Description                                                                                                    |                                                                                  |
| Web Protection Module requires internet access, in order to access W<br>environments the use of a proxy server is needed. The listed comput<br>Use the action below to disable proxy server. | eb Reputation Technology. In certain network<br>ers have a proxy server enabled. |
|                                                                                                    |                                                                                  |
| Actions Click here to disable proxy server setting.                                                                                                    |                                                                                  |

- 3. Click where indicated in the Actions box. The Take Action window opens.
- 4. Select the computer or computers for which you want to disable the proxy server and click *OK*. The Private Key Password window appears.
- 5. Enter your Private Key Password and click *OK*. A window appears in which you can track the progress of your Action. When it is finished, the status shows "Completed."

## Web Reputation Technology

Web Reputation Technology (WRT) uses a "reputation score" calculated by heuristics and an "in-thecloud" database of known threats to detect and block security risks in outbound Web requests. WRT is activated by default when you install the Web Protection Agent on a computer.

#### **Disabling Web Reputation Technology**

To disable WRT:

- 1. From the Tasks tab, click View Applicable Web Protection Module Tasks.
- 2. In the list of tasks, click *Web Protection Module Disable Web Reputation Technology*. The Web Protection Module Disable Web Reputation Technology task window opens.

**Note:** Because BES saves the proxy configuration for each user, you can easily re-enable the use of the proxy by running the Enable/Configure Proxy Settings task again.

| Task: Web Protection Module - Disable Web Reputation Technology Web Protection Module                                                                                             | 14 Applicable Computers<br>0 Open Actions |
|----------------------------------------------------------------------------------------------------|-------------------------------------------|
| Description         Details         Applicable Computers         Action History           Web Protection Module - Disable Web Reputation Technology         Web Protection Module | <u>^</u>                                  |
| Description<br>The Web Reputation Technology (WRT) is designed to block access attempts to potentially malicious web<br>time. WRT is currently enabled for the listed computers.  | sites in real-                            |
| Use the action below to disable WRT. Actions                                                                                                    |                                           |
| Click here to disable web reputation technology.                                                                                                    |                                           |

- 3. Click where indicated in the Actions box. The Take Action window opens.
- 4. Select the computer or computers in the window and click *OK*. The Private Key Password window appears.
- 5. Enter your Private Key Password and click *OK*. An Action window appears in which you can track the progress of your change. When it is finished, the status shows "Completed."

#### **Enabling Web Reputation Technology**

If you need to enable (WRT) for one or more endpoints, follow the steps below:

- 1. From the Tasks tab, click *View Applicable Web Protection Module Tasks*.
- 2. In the List Panel, click *Web Protection Module Enable Web Reputation Technology*. The Web Protection Module Enable Web Reputation Technology task window opens.

| Task: Web Protection Module - Enable Web Reputation Technology Web Protection Module                                                                             | 1 Applicable Compute<br>0 Open Action |
|----------------------------------------------------------------------------------------------------|---------------------------------------|
| Description Details Applicable Computers Action History                                                                                                    |                                       |
| Web Protection Module - Enable Web Reputation Technology                                                                                                    | ×                                     |
| Web Protection module - Enable Web Reputation recimology                                                                                                    |                                       |
| Web Protection Module                                                                                                    |                                       |
|                                                                                                    |                                       |
| Description                                                                                                    |                                       |
| The Web Reputation Technology (WRT) is designed to block access attempts to potentially malicious v<br>time. WRT is currently disabled for the listed computers. | veb sites in real-                    |
| Use the action below to enable WRT.                                                                                                    |                                       |
|                                                                                                    |                                       |
| Actions                                                                                                    |                                       |
| Click <u>here</u> to enable web reputation technology.                                                                                                    |                                       |
|                                                                                                    |                                       |

- 3. Click where indicated in the Actions window. The Take Action window opens.
- 4. Select the computer or computers in the window and click OK. The Private Key Password window appears.
- 5. Enter your Private Key Password and click *OK*. An Action window appears in which you can track the progress of your change. When it is finished, the status shows "Completed."

### Configuring the Web Reputation Technology Security Level

The Web Protection Module enables you to set security levels for your endpoints. You can choose one of the following settings for each endpoint or group of endpoints:

| High   | Blocks URLs that have a malicious payload, those that are very likely to have a malicious payload, and those that are likely to have a malicious payload |
|--------|----------------------------------------------------------------------------------------------------|
| Medium | Blocks URLs that have not yet been evaluated, those that have a malicious payload, and those that are very likely to have a malicious payload            |
| Low    | Blocks only those URLs that contain a malicious payload.                                                                                                 |

To set the WRT security level for one or more of your endpoints:

- 1. From the Tasks tab, click *View Applicable Web Protection Module Tasks*.
- In the List Panel, click Web Protection Module Configure Web Reputation Technology Security Level. The Web Protection Module – Configure Web Reputation Technology Security Level Task window opens.

| Task: Web Protection Module - Configure Web Reputation Technology Security Level     Web Protection Module     Description     Details   Applicable Computers   Action History                                                                                                    | Applicable Computers<br>0 Open Actions |
|----------------------------------------------------------------------------------------------------|----------------------------------------|
| Web Protection Module - Configure Web Reputation Technology Security Lev                                                                                                    | rel                                    |
|                                                                                                    |                                        |
| Description                                                                                                    |                                        |
| <ul> <li>Web Reputation Technology (WRT) integrated into WPM proactively protects clients from malicious and potentially web sites. The following security levels determine whether WPM will allow or block access to an URL.</li> <li>High: Blocks URLs that are unrated, a Web threat, very likely to be a Web threat, or likely to be a Web threat.</li> <li>Medium: Blocks URLs that are unrated, a Web threat, or very likely to be a Web threat.</li> <li>Low: Blocks only URLs that are a Web threat.</li> <li>Use the actions below to set WRT security [wel.</li> </ul> |                                        |
|                                                                                                    |                                        |
| Actions Click here to set High WRT security level. Click here to set Medium WRT security level. Click here to set Low WRT security level.                                                                                                    |                                        |

- 3. In the Actions box, click the link corresponding to the security level you want to set. The Take Action window opens.
- 4. Select the computer or computers to which you want to apply the security level in the window and click *OK*. The Private Key Password window appears.
- 5. Enter your Private Key Password and click *OK*. An Action window appears in which you can track the progress of your change. When it is finished, the status shows "Completed."

## Alert Notifications for Detected Threats

## **Enabling Alert Notifications**

This feature is turned off by default when you install the Web Protection Agent on a computer.

The Web Protection Module Agent can display a pop-up notification in addition to the browser notification normally displayed each time it detects a threat. This feature is helpful if individuals in your environment use something other than a web browser to access potentially bad sites.

When activated, this feature displays a pop-up window like the one below that appears for 30 seconds in the lower left corner of the screen whenever the Agent detects a threat.

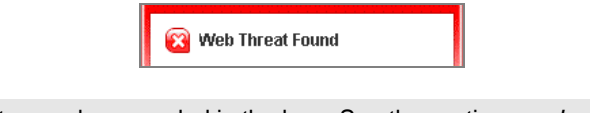

**Note:** Threat events are also recorded in the logs. See the sections on *Log Maintenance* and *Viewing Analyses* for more information.

To enable alert notification:

- 1. From the Tasks tab, click View Applicable Web Protection Module Tasks.
- In the List Panel, click Web Protection Module Enable Alert Notification for Detected Threats. The Web Protection Module – Enable Alert Notifications for Detected Threats task window opens.

| Task: Web Protection Module - Enable Alert Notification for Detected Threats     Mode Protection Module     Comparison Module - Enable Alert Notification for Detected Threats     Mode Protection Module     Action Hotory | 1 Applicable Computer<br>0 Open Actions |
|----------------------------------------------------------------------------------------------------|-----------------------------------------|
| Web Protection Module - Enable Alert Notification for Detected Threats                                                                                                    | ×                                       |
| Description                                                                                                    |                                         |
| Web Protection Module displays alert notification dialogs whenever a user accesses a malicious URL. The listed<br>do not have alert notification enabled.<br>Use the action below to enable alert notifications.            | computers                               |
|                                                                                                    |                                         |
| Actions     Click <u>here</u> to enable alert notifications.                                                                                                    |                                         |
| Rutions Copyrighted © 2001-2008 HyFire, Iro.                                                                                                    | Reference #5<br>All Rights Reserved     |

- 3. Click where indicated in the Actions window. The Take Action window opens.
- 4. Select the computer or computers in the window and click *OK*. The Private Key Password window appears.
- 5. Enter your Private Key Password and click *OK*. An Action window appears, in which you can track the progress of your change. When it is finished, the status shows "Completed."

#### **Disabling Alert Notifications**

To disable alert notification:

 Using the same process as above, click the Tasks tab and click the Web Protection Module – Disable Alert Notification for Detected Threats link. The Web Protection Module – Disable Alert Notifications for Detected Threats task opens.

| Taske Web Protection Module - Disable Alert Nutlication for Detected Threats     (Description   Deals   Applicate Computers   Action Heatry       | 15 Applicable Computers<br>0 Open Actions |
|----------------------------------------------------------------------------------------------------|-------------------------------------------|
| Web Protection Module - Disable Alert Notification for Detected Threats                                                                           | *                                         |
| Web Protection Module                                                                                                    |                                           |
| Description                                                                                                    |                                           |
| Web Protection Module displays alert notification dialogs whenever a user accesses a malicious URL. The lists<br>have alert notification enabled. | ed computers                              |
| Use the action below to disable alert notifications.                                                                                              |                                           |
|                                                                                                    |                                           |
| Actions                                                                                                    |                                           |
| Click here to disable alert notifications.                                                                                                    |                                           |

- 2. Click where indicated in the Actions window to disable alert notifications. The Take Action window opens.
- 3. Select the computer or computers in the window for which you want to disable the notification pop-up and click *OK*. The Private Key Password window appears.
- 4. Enter your Private Key Password and click *OK*. An Action window appears in which you can track the progress of your change. When it is finished, the status shows "Completed."

## Uploading Logs

Use this task to upload the current and archived Web threat (urlthreats.txt) and URL history (urlhist.txt) logs stored on the selected endpoints to the BES server. This task is particularly useful for archiving or using a third-party tool to perform analyses on your endpoint logs.

When you use this task, the Web Protection Module Agent uploads copies of the logs to the following directory on the BES server and deletes them from the endpoint:

```
<server installation directory>\UploadManagerData\BufferDir\sha1\
<last 2 digits of the client id>\<client id>\
```

To see the client ID for an individual endpoint, see the Properties area of the Computer Summary tab. To upload logs to the BES server:

- 1. From the Tasks tab, click *View Applicable Web Protection Module Tasks*.
- 2. In the List Panel, click *Web Protection Module– Upload Web Threat Logs*. The Web Protection Module Upload Web Threat Logs task window opens.

| Tasic Web Protection Module - Uplaad Web Thread Logs     Web Protection Module     Compared Thread Thread Thr | 11 Applicable Computers<br>1 Open Action |
|----------------------------------------------------------------------------------------------------|------------------------------------------|
| Web Protection Module - Upload Web Threat Logs Web Protection Module                                                                                                    | -                                        |
| Description<br>Use the action below to upload all available Web Protection Module web threat logs to the BigFix Server.<br>Once the log files have been uploaded, you will find them in the following path on the BigFix Server: cserver in<br>directory>\UploadManagerData\BufferDir\sha1\clast 2 digts of dient id>\cclient id>\                                                                                                    | istallation                              |
| Actions  Click here to upload all web threat logs.                                                                                                    |                                          |

- 3. Click where indicated in the Actions window to upload logs. The Take Action window opens.
- 4. Select the computer or computers in the window containing the logs you want to upload and click *OK*. The Private Key Password window appears.
- 5. Enter your Private Key Password and click *OK*. An Action window appears in which you can track the progress of your change. When it is finished, the status shows "Completed."

Part 3

## Support

## Technical Support

BigFix offers a suite of support options to help optimize your user-experience and success with this product. Here's how it works:

- First, check the BigFix website <u>Documentation</u> page.
- Next, search the BigFix Knowledge Base for applicable articles on your topic.
- Then check the User Forum for discussion threads and community-based support.

If you still can't find the answer you need, <u>contact</u> BigFix's support team for technical assistance:

- Phone/US: 866 752-6208 (United States)
- Phone/International: 661 367-2202 (International)
- Email: enterprisesupport@bigfix.com